# Module 4 – Variables and numeric user inputs.

Last week, we have started to get ours hands dirty with C# coding. This week, we will build on that by learning how to assign user input to variables and how to handle numeric user inputs

Before moving forward, please create new empty C# windows forms project in Visual Studio that we will use to implement the examples during this chapter. You can give any name to the project (and solution). In our example, it will be *Module4\_1*.

#### 1) Using variables

One of the basic concepts in programming is the variables. A variable refers to a location in the memory (of the computer) that holds a value. You may remember from the application we developed in the previous module (see Figure 1) that we did not use any variables to store the first name or last name values and, instead, directly use this values to produce the full name (see Figure 2).

| 📲 Form1                                    |                 |
|--------------------------------------------|-----------------|
| First Name :<br>Last Name :<br>Full Name : |                 |
|                                            | Print Full Name |
|                                            |                 |

Figure 1. Form design of the application to print full name.

| public part       | ial class Form1 : Form                                                                                                    |
|-------------------|----------------------------------------------------------------------------------------------------|
| {<br>public       | Form1()                                                                                                    |
| {<br>  Ini<br>}   | tializeComponent();                                                                                                    |
| private { txt } } | <pre>void htm1_printFullName_Click(object sender, EventArgs e) _fullName.Text = txt_firstName.Text + " " + txt_lastName.Text;</pre> |

Figure 2. Complete code for printing full name.

However, it is often more advantageous to hold these values in some variables since in different parts of the code we may need to refer to these variable depending on our programming logic. Using variables can also increase the readability of our code. Since variables occupies the memory, they should be used wisely. Otherwise, our application may occupy too much memory and have performance issues.

Before using a variable, we first need to define (or declare) it. In C# this is done using the following syntax: *dataType* variableName;. We choose data type depending on what kind of data we want to store. For example, if you want to store a number, the data type might be int, or if you want to store a text, the data type would be string.

Right now, we will focus on string variables. string variables hold any textual data (names, addresses, passwords, etc.). We will do slight changes in our code and enhance it by creating several string variables. First, we will define a string variable called firstName to store the value typed into txt\_firstName. Next, we will define another string variable (lastName) to store the value of the txt\_lastName. Figure 3 provides the code to create these variables and to store the user input. Please note that the variable names should be concise and explanatory. For example, instead of firstName we could use x as the variable name, but it would not communicate the purpose of the variable.

```
private void htn1_printFullName_Click(object sender, EventArgs e)
{
    string firstName;//Define the variable
    firstName = txt_firstName.Text;//Store the user's first name
    //Define the variable and store the user's last name
    string lastName = txt_lastName.Text;
}
```

Figure 3. Defining the variables to store user input.

As you may notice, we have followed two different approaches. In the first approach, the firstName variable was created, and then in the following line, the value stored in the **Text** property of the txt\_firstName is assigned to this variable. In the second approach, the variable creation (lastName) and the value assignment (txt\_lastName.Text) took place in the same line. The variable names are automatically coloured with light grey, to warn us that they have not been used yet. Unused variables will occupy unnecessary space in the memory and hurt the performance of your application.

We will use these variables to produce the full name and store the full name inside a new variable called fullName. Then, we will assign this variable to the Text property of txt\_fullName to print the fullName in the form. See the complete code provided in Figure 4.

```
private void <u>btn1_printFullName_Click(object sender, EventArgs e)</u>
{
    string firstName;//Define the variable
    firstName = txt_firstName.Text;//Store the user's first name
    //Define the variable and store the user's last name
    string lastName = txt_lastName.Text;
    string fullName = firstName + " " + lastName;//Produce the fullName and store it.
    txt_fullName.Text = fullName;//Print the fullname inside the textbox
}
```

Figure 4. The complete code to print full name.

You can run and test the application. It should work the same way as before. However, with variables we have a better structured and explained code than before.

#### 2) Scope of variables

Accessibility of variables depends on their scope. For example, in the example above (see Figure 4), all variables are local variables since they were created inside the click event handler method. They can be considered to have **method level scope**. Therefore, they are ONLY accessible within this method, and outside they are undefined. These variables will be deleted from the memory once the execution of this method is completed.

To test the accessibility of the variables, we will add a new button, which will print full name in a reversed manner (Last Name, First Name). Change its **Name** and the **Text** properties as suggested in Figure 5.

| l | Form1.cs* Form1.cs [Design]* 👳 🗙 👻 👻 | Pr | operties             | •                        |
|---|--------------------------------------|----|----------------------|--------------------------|
|   |                                      | bt | tn_printReversed Sys | tem.Windows.Forms.Button |
|   | Form1                                |    | 24 🖗 🗲 🎤             |                          |
|   |                                      |    | RightToLeft          | No                       |
|   |                                      |    | Text                 | Print Reversed           |
|   | First Name :                         |    | TextAlign            | MiddleCenter             |
|   |                                      |    | TextImageRelation    | Overlay                  |
|   | Last Name :                          |    | UseMnemonic          | True                     |
|   |                                      |    | UseVisualStyleBackCo | True                     |
|   | Full Name :                          |    | UseWaitCursor        | False                    |
|   |                                      | Ð  | Behavior             |                          |
|   |                                      | Ξ  | Data                 |                          |
|   | Print Full Name                      | Ð  | (DataBindings)       | (ControlBindings)        |
|   | р                                    |    | Tag                  |                          |
|   | O Print Reversed O                   | Ξ  | Design               |                          |
|   |                                      | [  | (Name)               | btn_printReversed        |
|   |                                      |    | GenerateMember       | True                     |
|   |                                      |    | Locked               | False                    |
|   |                                      |    |                      |                          |

Figure 5. Adding a new button to print reverse full name.

Then, double click on btn printReversed it to create its click event handler as shown in Figure 19.

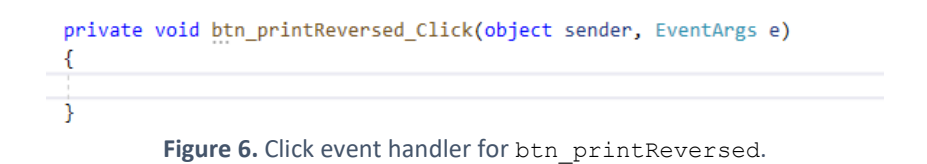

Print Reversed button will almost do the same thing as the Print Full Name button, except that it will first print the last name, and then the last name. So, we might want to use the same variables that we created for the click event handler of the Print Full Name button. As in Figure 7, if you begin to type initial letters of the firstName variable, it will not appear in the popup list suggesting matching items. In the list, the only matching item is txt firstName, which is not what we want.

| pri<br>{                                              | <pre>private void btn_printReversed_Click(object sender, EventArgs e) {     firstName }     firstName     (field) TextBox Form1.txt_firstName     firstName     field TextBox Form1.txt_firstName     field TextBox Form1.txt_</pre> |      |    |   |    |  |   |  |   |   |   |                                     |     |  |  |
|-------------------------------------------------------|----------------------------------------------------------------------------------------------------|------|----|---|----|--|---|--|---|---|---|-------------------------------------|-----|--|--|
|                                                       | firs                                                                                                    | tNar | ne |   |    |  |   |  |   |   |   |                                     |     |  |  |
| { firstName } firstName (field) TextBox Form1.tx  H } |                                                                                                    |      |    |   |    |  |   |  |   |   |   | (field) TextBox Form1.txt_firstName |     |  |  |
|                                                       | ${\mathfrak B}$                                                                                                    | {}   | 4  | 2 | +0 |  | ŵ |  | ۲ | ÷ | P | Ŷ                                   | [@] |  |  |

Figure 7. Accessing firstName inside the btn\_printReversed\_Click event handler.

This is because we are now in a different scope than where the variable firstName was defined. This variable was defined inside the btn\_printFullName event handler, and now we are trying to access it inside the btn\_printReversed\_Click event handler. Therefore, it is inaccessible. We could resolve this by defining firstName in a higher scope: Class level. We will define it outside the click event handler methods, as seen in Figure 8. Now, the firstName variable has the class-level scope and it should be accessible from any methods defined within the same class where the variable is defined.

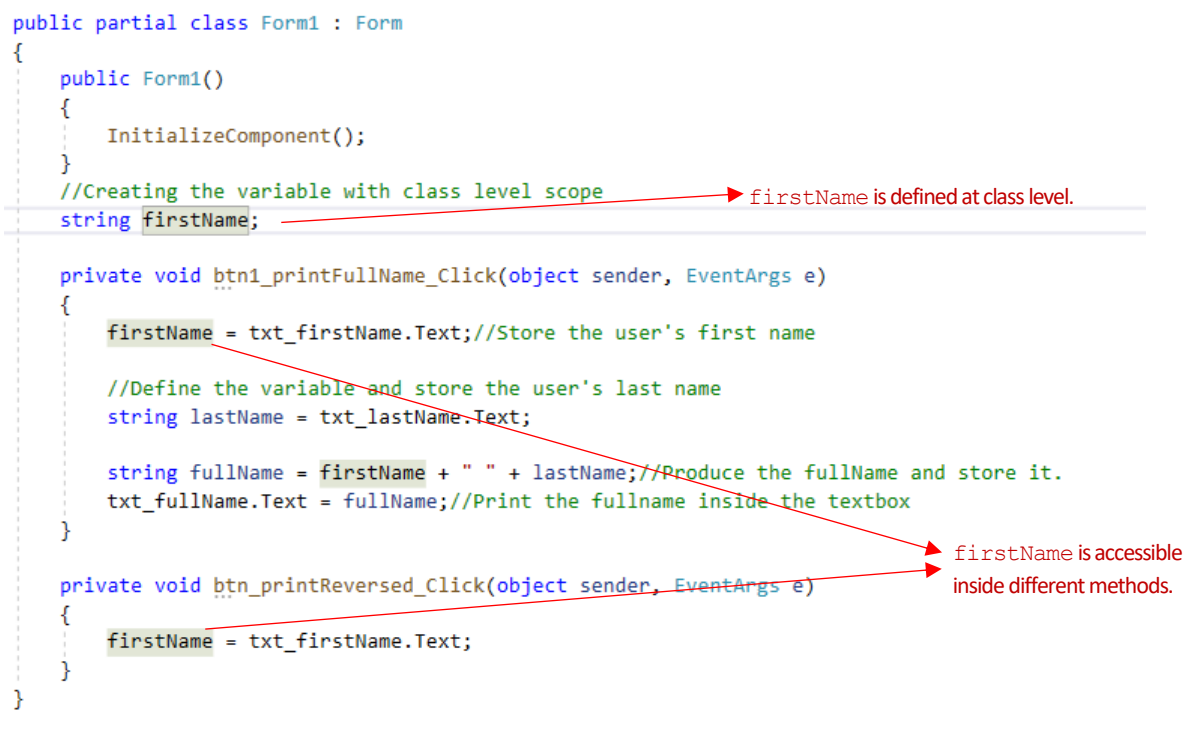

Figure 8. Changing the scope of the firstName variable.

Please note that, in Figure 8, all occurrences of the firstName variable are highlighted with grey background. This is because the cursor is positioned inside one of the firstName keywords and Visual Studio highlights all occurrences to helps us easily identify where this variable has been used in our code.

We will also define <code>lastName</code> at the scope of the class scope and finish the code for <code>btn\_printReversed\_Click</code> event handler. You can see the complete code in Figure 9. Please note that several variables of the same type can be defined in a single line as illustrated in Figure 9.

Such variables defined at class level scope are known as **class fields**. Fields determine the characteristics of a class that should be accessible by the methods of the same class. For example, a *Person* **class** would have *Name, Address, Photo, and Birthday* **fields**, and the methods inside the *Person* class may need these fields for different reasons (e.g., sending a personalized birthday message).

```
public partial class Form1 : Form
{
   public Form1()
   {
       InitializeComponent();
   }
    //Creating the variable with class level scope Two variables (or fields) are
    string firstName, lastName; -
                                                      defined in the same line.
   private void btn1_printFullName_Click(object sender, EventArgs e)
       firstName = txt_firstName.Text;//Store the user's first name
       lastName = txt_lastName.Text;//Store the user's first name
        txt fullName.Text = firstName + " " + lastName;//Print the fullname
   }
   private void btn printReversed Click(object sender, EventArgs e)
   {
       firstName = txt_firstName.Text;//Store the user's first name
       lastName = txt_lastName.Text;//Store the user's first name
       txt_fullName.Text = lastName + ", " + firstName;//Print the fullname
   }
}
```

Figure 9. Complete code with class level variables defined.

Similarly, we have a Form1 class, and inside this class we defined two fields, firstName and lastName. These fields were utilized by different methods (i.e., click event handlers of btn\_printFullName and btn printReversed) defined inside the Form1 class.

#### 3) Working with int, double, and decimal variable types

string variables can hold only text values. Although they can store numbers, they are stored as text, thus not allowing mathematical computations. To store numeric data types and use them in computations, we can take advantage of 3 primary variable types in C#: int, double, and decimal.

A variable of int type can hold a numeric value (positive or negative) such as 5, -67, 0, etc. Numbers with a fractional part (e.g., 13.5) cannot be stored using int type variables. The value range that an int variable can hold is between -2,147,483,648 and 2,147,483,647. A variable of int type occupies 32 bits of memory.

Both double and decimal variables hold numbers with a fractional part. The main difference between these two type is that while double type allows for 15 digits of precision in the fractional part, decimal type allows for 28 digits of precision. decimal variables are mostly preferred in financial applications that require very precise calculations. As decimal is mostly used for storing monetary values, the numeric value should have m or M appended at the end (e.g., 18.6m). Otherwise, double data type is preferred to store fractional numbers as double variables occupy less space in the memory (64 bits vs 128 bits of memory).

We will create a new project (named Week 4\_2) to practice creating and using numeric variables. In this project, change the name and text of the form as suggested in Figure 10.

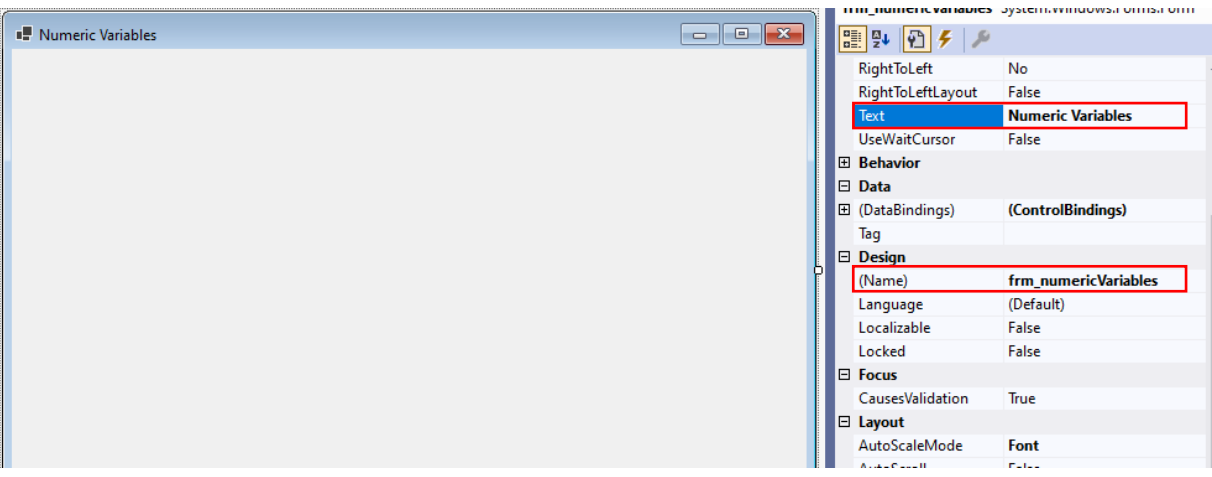

Figure 10. Configuring the form in a new project called Week 4\_2.

Please double click on the form, to create a form load handler. Inside this handler, we will define three int variables to store several data about an educational institution, as shown in Figure 11.

|         | 20                  |                                                |                                    |                                                                      |                               |                      |                            |                    |
|---------|---------------------|------------------------------------------------|------------------------------------|----------------------------------------------------------------------|-------------------------------|----------------------|----------------------------|--------------------|
|         | 21                  |                                                | private                            | <pre>void frm_numericV</pre>                                         | ariables_Load <mark>(o</mark> | bject sender, Event4 | Args e)                    |                    |
|         | 22                  |                                                | {                                  |                                                                      |                               |                      |                            |                    |
|         | 23                  |                                                | int                                | yearEstablished =                                                    | 1955;                         |                      |                            |                    |
|         | 24                  |                                                | int                                | averageRanking =                                                     | 25.3;                         |                      |                            |                    |
|         | 25                  |                                                | int                                | budget = 130.5m;                                                     |                               |                      |                            |                    |
|         | 26                  |                                                | }                                  |                                                                      |                               |                      |                            |                    |
|         | 27                  | }                                              |                                    |                                                                      |                               |                      |                            |                    |
|         | 28                  | }                                              |                                    |                                                                      |                               |                      |                            |                    |
| 110 %   | •                   | O2 🔺 3                                         | $\leftarrow \rightarrow$           | •   / * • / +                                                        |                               |                      | ► Ln                       | : 8 Ch: 3          |
| Error L | .ist                |                                                |                                    |                                                                      |                               |                      |                            |                    |
| Entire  | e Solutio           | on 🔹                                           | 🖸 🖸 2 Error                        | s 0 of 3 Warnings                                                    | 0 of 4 Messages               | Build + IntelliSense | <ul> <li>Search</li> </ul> | Error List         |
|         |                     |                                                |                                    |                                                                      |                               |                      |                            |                    |
|         | " Cod               | le Description                                 | n / 🖌                              |                                                                      | Project                       | File                 | Line                       | Suppress           |
| •       | <sup>Tere</sup> Cod | le Description<br>266 Cannot im<br>explicit co | n<br>plicitly conv<br>nversion exi | /ert type 'double' to 'int'. A<br>sts (are you missing <u>a cast</u> | Project<br>An<br>(?) Week4_2  | File<br>Form1.cs     | Line<br>24                 | Suppres:<br>Active |

Figure 11. Creating int type variables.

Assigning 1955 to the yearEstablished variable is successful since 1955 is a number without any fractions. However, assigning the 25.3 (double data type) and 130.5m (decimal data type) values were not allowed. The associated errors were listed in the Error List window as indicated in Figure 11. Neither double nor decimal data types can be assigned to an int variable, since this would require the removal

of the fractional part, thus causing information loss. For this reason, the compiler does not allow for this operation and throws (almost the same) errors.

If you read the error messages carefully, you may notice that they suggest a way to resolve the errors: **explicit casting**. Explicit casting is used to communicate to the compiler that we are intentional in assigning double nor decimal values to an int variable and we are aware of possible data loss resulting from this conversion.

For explicit casting, you need to simply add the data type within the parenthesis just before the value that you want to convert, such as (int) 13.3. or (decimal) 14. We will convert the double and decimal values in our code to int using explicit casting as seen in Figure 12.

|       | 21                | Ē      |            | pri   | vate  | void   | frm_num    | ericVariables_  | Load(object   | sender,      | Ever | ntAr | gs e)     |          |         |
|-------|-------------------|--------|------------|-------|-------|--------|------------|-----------------|---------------|--------------|------|------|-----------|----------|---------|
|       | 22                |        |            | {     |       |        |            |                 |               |              |      |      |           |          |         |
|       | 23                |        |            |       | int   | yearE  | stablis    | hed = 1955;     |               |              |      |      |           |          |         |
|       | 24                |        |            |       | int   | avera  | geRanki    | ng = (int)25.3  | ;             |              |      |      |           |          |         |
|       | 25                |        |            |       | int   | budge  | et = (in   | t)130.5m;       |               |              |      |      |           |          |         |
|       | 26                |        |            | }     |       |        |            |                 |               |              |      |      |           |          |         |
|       | 27                |        | }          |       |       |        |            |                 |               |              |      |      |           |          |         |
|       | 28                | }      |            |       |       |        |            |                 |               |              |      |      |           |          |         |
|       | 29                |        |            |       |       |        |            |                 |               |              |      |      |           |          |         |
| 121 9 | ~ <b>~</b>        | 0      | <u>A</u> 3 | +     | →     | ∢ .    | •          |                 |               |              |      | Þ    | Ln: 12    | Ch: 2    | SPC     |
| Erro  | r List            |        |            |       |       |        |            |                 |               |              |      |      |           |          |         |
| Ent   | tire Solutio      | on     | -          | 😢 0 E | rrors | 🔒 0 of | 3 Warnings | 0 of 4 Messages | 🛛 🏹 🛛 Build + | IntelliSense | •    | Sear | rch Error | List     |         |
|       | <sup>TH</sup> Cod | le Des | cription   | n     |       |        |            | Project         | File          | 2            |      | L    | ine Sup   | pression | n State |
|       |                   |        |            |       |       |        |            |                 |               |              |      |      |           |          |         |
|       |                   |        |            |       |       |        |            |                 |               |              |      |      |           |          |         |

Figure 12. Explicit casting to int type.

The errors have disappeared after casting the variables to int. However, as mentioned shortly before, this will cause some data loss. To check the values of averageRanking and budget variables in runtime, we will use **Break Points**. You can add a break point to any line in your code. In runtime, Visual Studio pauses at Break Points and switches to *Break Mode* to allow you to monitor and check the values assigned to variables, which you can use to identify **logical** errors if any.

We will add a break point to the line 26 (before exiting from the form load handler). To do that please click on the grey on the left corresponding to the line 26 as indicated in Figure 13.

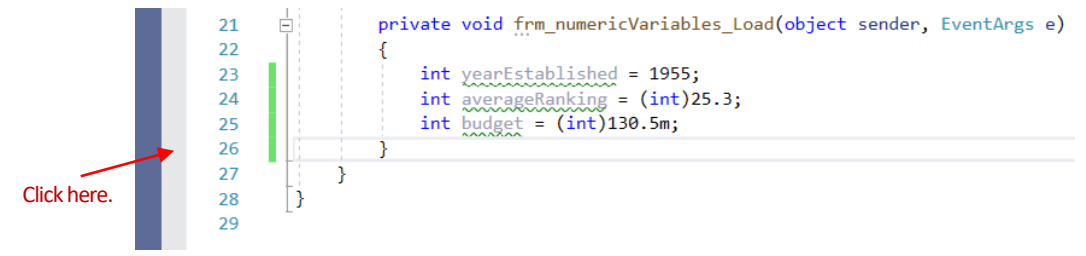

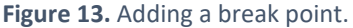

After a single click, the break point should be added. A red circle will indicate the break point as shown in Figure 14.

| 20   |                                                                    |
|------|--------------------------------------------------------------------|
| 21   | private void frm_numericVariables_Load(object sender, EventArgs e) |
| 22   | {                                                                  |
| 23   | <pre>int yearEstablished = 1955;</pre>                             |
| 24   | <pre>int averageRanking = (int)25.3;</pre>                         |
| 25   | <pre>int budget = (int)130.5m;</pre>                               |
| 9 26 | }                                                                  |
| 27 🏑 |                                                                    |

Figure 14. Break point added.

Now, please run the application with debugging (press F5). Break points are activated only in debugging mode. The application should pause at the break point, as seen in Figure 15.

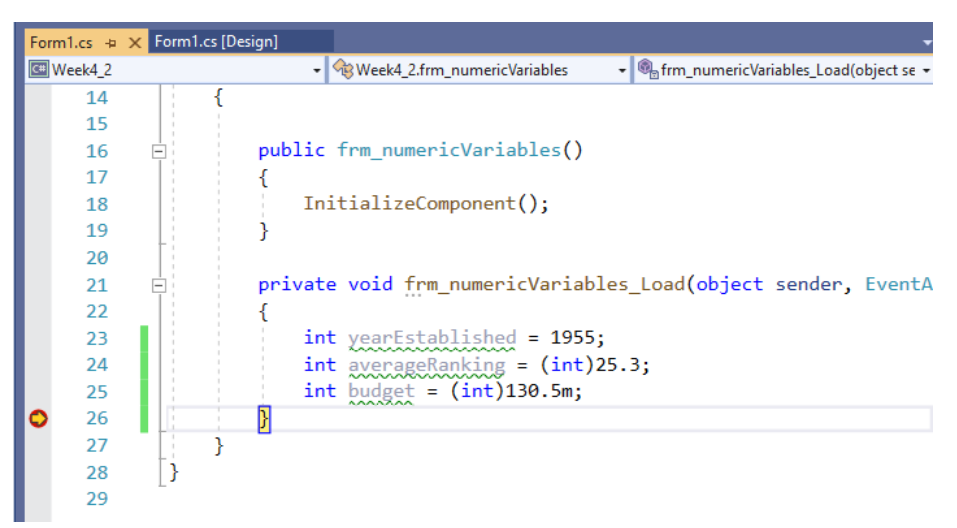

Figure 15. Application pauses at break point.

If you mouse over any of the variable, its current value should be displayed in a little popup window as shown in Figure 16.

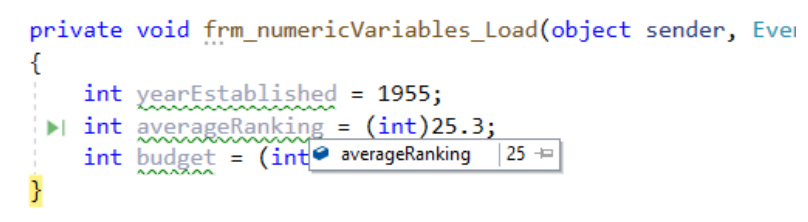

Figure 16. Popup window showing the value of averageRanking.

Alternatively, you can do a write click on each of the variables and then choose the **Add Watch** option from the menu.

|   | 1                                           |          |                                |                |             |
|---|---------------------------------------------|----------|--------------------------------|----------------|-------------|
|   | 1                                           |          | View Designer                  | Shift+F7       | 1           |
|   | private void                                | <b>2</b> | Quick Actions and Refactorings | Ctrl+.         | EventA      |
|   | {                                           | X        | Rename                         | Ctrl+R, Ctrl+R |             |
|   | int year                                    | E        | Remove and Sort Usings         | Ctrl+R, Ctrl+G |             |
| 1 | int aver                                    |          | View Code                      | F7             |             |
|   | int budg                                    |          | Peek Definition                | Alt+F12        |             |
| } | J                                           | 1        | Go To Definition               | F12            |             |
| , |                                             |          | Go To Base                     | Alt+Home       |             |
|   |                                             |          | Go To Implementation           | Ctrl+F12       |             |
| 2 | <u>ح ک ه-</u>                               |          | Find All References            | Shift+F12      | SPC CDI     |
| 5 |                                             | 2        | View Call Hierarchy            | Ctrl+K, Ctrl+T | SPC CRI     |
|   |                                             |          | Create Unit Tests              |                |             |
|   | $\mathcal{P}^{+} \leftarrow \rightarrow Se$ | 2Z       | Breakpoint                     | •              | 2.frm num   |
|   | Value                                       |          |                                | A11 A1 *       |             |
|   | 130                                         | ~        | Show Next Statement            | Alt+Num ^      | _2.Program. |
|   | 150                                         | R        | Run To Cursor                  | Ctrl+F10       |             |
|   |                                             | 2        | Set Next Statement             | Ctrl+Shift+F10 |             |
|   |                                             | G        | Go To Disassembly              | Ctrl+K, G      |             |
|   |                                             | ⇔        | Add Watch                      |                |             |
|   |                                             | 6        | OuickWatch                     | Shift+F9       |             |
|   |                                             | F        | igure 17. Add watch option.    |                |             |

Once both variables are added to watch, you can see their values at break point using the **Watch** window as shown in Figure 18 below.

|                                         | 21 E            |            | privat                   | te void                                | <pre>void frm_numericVariables_Load(object sender, EventA</pre> |           |            |  |        |       |     |            |
|-----------------------------------------|-----------------|------------|--------------------------|----------------------------------------|-----------------------------------------------------------------|-----------|------------|--|--------|-------|-----|------------|
|                                         | 22              |            | {                        |                                        |                                                                 |           |            |  |        |       |     |            |
|                                         | 23              |            | i                        | nt yearB                               | stablish                                                        | ed = 1955 | ;          |  |        |       |     |            |
|                                         | 24              |            | i                        | nt avera                               | geRankin                                                        | g = (int) | 25.3;      |  |        |       |     |            |
| <pre>25 int budget = (int)130.5m;</pre> |                 |            |                          |                                        |                                                                 |           |            |  |        |       |     |            |
| 0                                       | 26              |            | }                        |                                        |                                                                 |           |            |  |        |       |     |            |
|                                         | 27 🖋            | }          |                          |                                        |                                                                 |           |            |  |        |       |     |            |
| 121 %                                   | - 00            | <u>≜</u> 3 | $\leftarrow \rightarrow$ |                                        | 4                                                               |           |            |  | Ln: 27 | Ch: 6 | SPC | CR         |
| Watch                                   | h 1             |            |                          |                                        |                                                                 |           |            |  |        |       |     | <b>•</b> 1 |
| Searc                                   | h (Ctrl+E)      |            | ρ-                       | $\leftrightarrow \rightarrow {\rm Se}$ | arch Depth: 3                                                   | -   🕂 🖁   | <b>1</b> 0 |  |        |       |     |            |
| Nar                                     | ne              |            |                          | Value                                  |                                                                 |           |            |  |        | Туре  |     |            |
| 6                                       | averageRan      | king       |                          | 25                                     |                                                                 |           |            |  |        | int   |     |            |
| •                                       | budget          |            |                          | 130                                    |                                                                 |           |            |  |        | int   |     |            |
| Add                                     | l item to watch |            |                          |                                        |                                                                 |           |            |  |        |       |     |            |

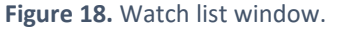

As you see in Figure 18, averageRanking has the value of 25 and budget has the value of 130. That is, the fractional parts were removed from 25.3 and 130.5m and the new values were stored as int. We will continue with more examples. Figure 19 and Figure 20 show example codes in which this time the same variables were defined as double and decimal data types.

```
private void frm_numericVariables_Load(object sender, EventArgs e)
{
    double yearEstablished = 1955;
    double averageRanking = 25.3;
    double budget = 130.5m;
}
```

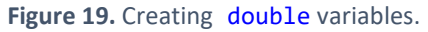

```
private void frm_numericVariables_Load(object sender, EventArgs e)
{
    decimal vearEstablished = 1955;
    decimal averageRanking = 25.3;
    decimal budget = 130.5m;
}
```

Figure 20. Creating decimal variables.

As you may notice, assigning a decimal value (130.5m) to a double variable (budget) is not allowed. Similarly, assigning a double value (25.3) to a decimal variable (averageRanking) causes an error. This is because of possible data loss (each data type has a different precision). On the other hand, assigning an int value (1995) does not cause any error since it does not entail any data loss.

I leave it to you as an exercise to cast these values and check their values after casting using break points.

## 4) Converting between numeric and string data types

Often we need to make conversion between numbers and strings. For example, if you collect a numeric data (e.g., *15*) from users through the textbox control, this data is automatically stored as string (*"15"*) inside the **Text** property of the textbox. To be able to use this value in mathematical operations, you would need to convert it to the desired numeric data type (int, double or decimal).

Explicit casting is **NOT** allowed for conversions between numeric and string data types. Instead, we need to use **Parse** methods of the numeric data types:

- int.Parse() converts a string to an int → int.Parse("10")
- double.Parse() converts a string to a double → double.Parse("21.5")
- decimal.Parse() converts a string to a decimal → decimal.Parse("236.23")

For the Parse methods you need to provide a string value inside the parentheses, known as argument, that you want to convert. The Parse method returns the converted value.

We will explore the use of Parse method and some other related concepts in a new application. The goal of this application is to calculate a student's engagement level in a course. This calculation will be made using a formula that consists of several engagement indicators. These indicators are:

- Missed classes (mc) : Number of weeks that student missed the lectures.
- Percentage of readings made (*rm*) : Percentage of reading materials that were completed.
- Average quiz attempts (*qa*) : Average number of attempts in all quizzes.
- Average quiz scores (qs) : Average score across all scores.
- Discussion posts (*dp*) : Total number of discussion posts made throughout the course.

The formula for calculating the engagement level is:  $\frac{rm \times 60+ qa \times 10+ qs \times 15+ dp \times 15}{mc \times 100}$ 

The graphical user interface for the application is provided in Figure 21. Please create a similar design and use the suggested control names in the figure.

| Numeric Variables       |               | - |        | ×               |
|-------------------------|---------------|---|--------|-----------------|
| Student Engageme        | nt Calculator |   |        |                 |
| Missed classes :        |               |   | ► txt_ | missedClasses   |
| Average quiz attempts : |               |   | ► txt_ | avgQuizAttempt  |
| Average quiz score :    |               |   | ► txt_ | avgQuizScore    |
| Discussion posts :      |               |   | ► txt_ | discussionPosts |
| % of readings made :    |               |   | • txt_ | readingsMade    |
|                         | Calculate     | e |        |                 |

Figure 21. The interface for the Student Engagement Calculator application.

Clicking btn\_calculate should apply the engagement indicators (provided by the user) in the formula for calculating the student engagement level. Therefore, most of the code will go inside the click event handler of btn\_calculate.

Please double click on btn\_calculate to automatically create its click event handler. We will first read the indicator values from the textboxes and assign them to variables with proper data type. Figure 22 shows the example code where each value is converted to a proper data type using the Parse method and stored in a variable of that type. Indicators that might have fractional part are converted to double type and assigned to a double variable. The others are converted to int type and stored in an int variable.

| <pre>private void bin_calculate_Click(object sender, EventArgs e) {</pre> |
|---------------------------------------------------------------------------|
| <pre>int mc = int.Parse(txt_missedClasses.Text);</pre>                    |
| <pre>double rm = double.Parse(txt_readingsMade.Text);</pre>               |
| <pre>double ga = double.Parse(txt_avgQuizAttempts.Text);</pre>            |
| <pre>double qs = double.Parse(txt_avgQuizScore.Text);</pre>               |
| <pre>int dp = int.Parse(txt_discussionPosts.Text);</pre>                  |
|                                                                           |
| }                                                                         |

Figure 22. Reading engagement indicators as provided by the user.

After reading these values, now we are ready to put them in the formula and calculate the final output. As you may remember the formula has **Numerator** and **Denominator** parts. We will compute these values separately as shown in Figure 23. In the computation, we will use the *addition operator* + to add values, and *multiplication operator* \* to multiply values.

```
private void <u>btn_calculate_Click(object sender, EventArgs e)</u>
{
    int mc = int.Parse(txt_missedClasses.Text);
    double rm = double.Parse(txt_readingsMade.Text);
    double qa = double.Parse(txt_avgQuizAttempts.Text);
    double qs = double.Parse(txt_avgQuizScore.Text);
    int dp = int.Parse(txt_discussionPosts.Text);
    double numerator = rm * 60 + qa * 10 + qs * 15 + (double)dp * 15;
    double denominator = mc * 100;
}
```

Figure 23. Computing the numerator and denominator values.

Next, we will use the *division operator* / to divide the numerator by denominator, assign the resulting value to a <u>double</u> variable called <u>engagementLevel</u>. We will use <u>MessageBox.Show()</u> method to display the final outcome. This method prints the provided string in a popup window. Before printing <u>engagementLevel</u> we have to convert it to string using the <u>ToString()</u> method. The details of the code are shown in Figure 24.

```
double numerator = rm * 60 + qa * 10 + qs * 15 + (double)dp * 15;
double denominator = mc * 100;
double engagementLevel = numerator / denominator;
MessageBox.Show(engagementLevel.ToString());
}
Figure 24. Computing the engagement level and printing it.
```

Now you can test your application by pressing Ctrl+F5. Figure 25 shows an example screen from the running application.

| Numeric Variables       |          | _         |  | × |  |  |
|-------------------------|----------|-----------|--|---|--|--|
| Student Engageme        | ent Calc | culator   |  |   |  |  |
| Missed classes :        | 1        |           |  |   |  |  |
| Average quiz attempts : | 10,3     |           |  |   |  |  |
| Average quiz score :    | 9,7      |           |  |   |  |  |
| Discussion posts :      | 13       |           |  |   |  |  |
| % of readings made :    | 91,5     |           |  |   |  |  |
|                         |          | Calculate |  |   |  |  |
|                         | ×        |           |  |   |  |  |
| 59,335                  | - 1      |           |  |   |  |  |
| 01                      | ĸ        |           |  |   |  |  |

Figure 25. Testing the application.

### 5) Handling exceptions

Often our code results in unexpected errors in runtime while the users use the application. These errors are called exceptions. If the program throws an exception, the application terminates, and a technical detailed report about the error is provided to help us (the programmers) resolve it. These error reports have no use for the end-users, and they are targeted at the programmers. Therefore, it is better that we show a custom and less scary error message to the users and let them continue using the application while keeping the technical details to ourselves as the programmers.

To be able to do so, C# provides an exception handling mechanism using try-catch statement. This statement is composed of two parts: try block, where any statement may cause an error, and catch block, where the potential error occurred in the try block is handled.

A rather simple try-catch statement is shown below. First the statements inside the try block will be executed in a linear order. If an exception is thrown in any line, the program will jump to the catch block and execute the code there. In the following code, an exception will be thrown at line 4 since the string "15abc" cannot be converted to an int. Then, the program will jump inside the catch block and will print an error message. If no exceptions are thrown inside the try block, then the catch block is skipped.

```
1
      try
2
      {
3
            int[] number1 = 20;
            int[] number2 = (int) "15abc";
4
5
            int[] number3 = (int) "15";
      }
6
7
     catch
8
     {
9
            MessageBox.Show("Input is invalid");
10
      }
```

When an exception is thrown, an Exception object is created in the memory. Detailed information about the error is automatically stored in an Exception object. This object can be accessed in the catch statement by passing an Exception type object. We updated the previous code by adding a new parameter inside the catch statement, as you can see below. The Message property of the Exception object contains a short description of the error. The following code prints this property to provide a bit more specific information about the error.

```
1
      try
2
      {
3
             int[] number1 = 20;
4
             int[] number2 = (int) "15abc";
5
             int[] number3 = (int) "15";
6
      }
7
      catch(Exception ex)
8
      {
9
            MessageBox.Show(ex.Message);
10
      }
```

Now, we will improve our application by adding try-catch statements to catch any exceptions regarding invalid user inputs. Our application asks for only numeric inputs; however, sometimes users may enter an invalid number, which will halt the program. Instead, we should display a custom message to warn the users and allow them re-entering the value without quitting from the program.

First, we will create a try-catch statement inside the click event handler and place all existing code inside the try block as shown in Figure 26.

```
try
{
    int mc = int.Parse(txt_missedClasses.Text);
    double rm = double.Parse(txt_readingsMade.Text);
    double qa = double.Parse(txt_avgQuizAttempts.Text);
    double qs = double.Parse(txt_discussionPosts.Text);
    int dp = int.Parse(txt_discussionPosts.Text);
    double numerator = rm * 60 + qa * 10 + qs * 15 + (double)dp * 15;
    double denominator = mc * 100;
    double engagementLevel = numerator / denominator;
    MessageBox.Show(engagementLevel.ToString());
}
catch (Exception ex)
{
```

Figure 26. Adding the try-catch statements.

Now, we will write the necessary code for the catch block to display a custom error message. To do so, we will use a string builder. The first part of the message will say something rather generic. Then, we will append the more detailed error message at the end. The complete code for the catch block is given in Figure 27.

```
catch (Exception ex)
{
    StringBuilder sb_error = new StringBuilder();
    sb_error.AppendLine("Please enter a valid numeric value in all fields.");
    sb_error.AppendLine();
    sb_error.AppendLine("More info:");
    sb_error.AppendLine(ex.Message);
    MessageBox.Show(sb_error.ToString());
}
Figure 27. Providing a custom error message inside the catch block.
```

Now, you can run your application. Test it with an invalid entry. You should get the following error message as shown in Figure 28.

| Numeric Variable        | es                                                                                        |                            | -                        | $\times$ |
|-------------------------|-------------------------------------------------------------------------------------------|----------------------------|--------------------------|----------|
| Stu                     | udent Engagen                                                                             | nent Calculator            |                          |          |
| Missed classes :        |                                                                                           | аа                         |                          |          |
| Ave<br>Av<br>Dis<br>% ( | Prano quiz attempte -<br>Please enter a valid nu<br>More info:<br>Input string was not ir | meric value in all fields. | <e< td=""><td></td></e<> |          |

Figure 28. Custom error message is displayed.